## スマホの画像を無線で PC へ取り込み

◆PC とスマホ共、同じ Wi-Fi 環境下にあることが前提条件◆

1.★他の条件は、スマホに AirMore アプリが導入されていること

ない場合は Play ストアからインストールして下さい、

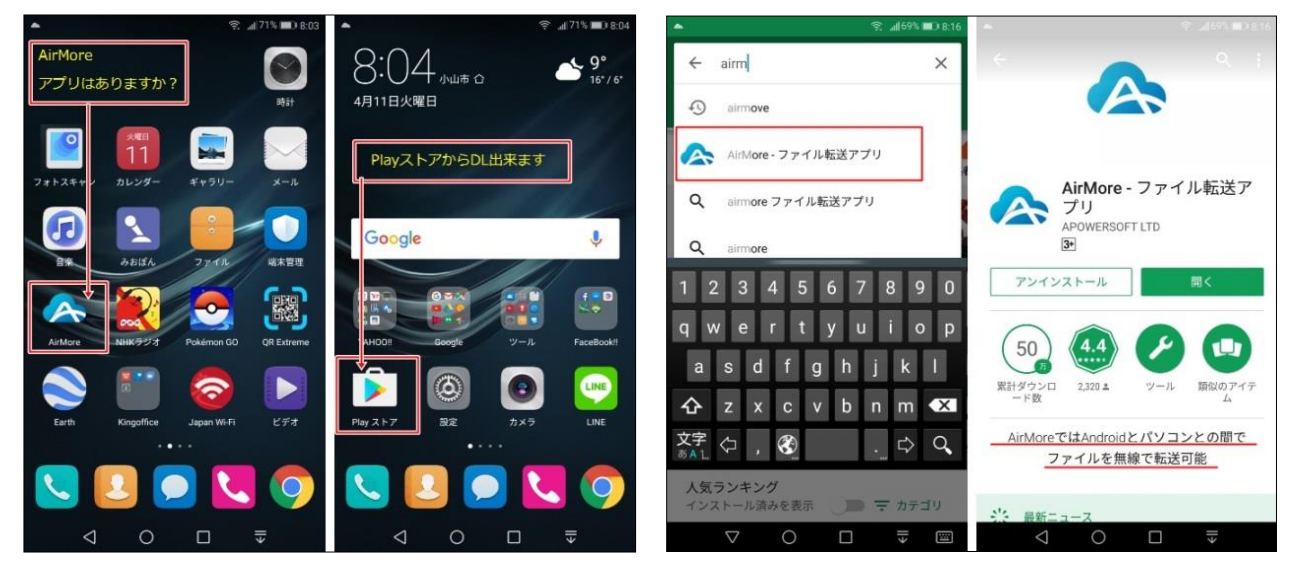

2. ◆次にパソコン (PC) を Airmore.com にアクセスします。

http://airmore.com/web.html

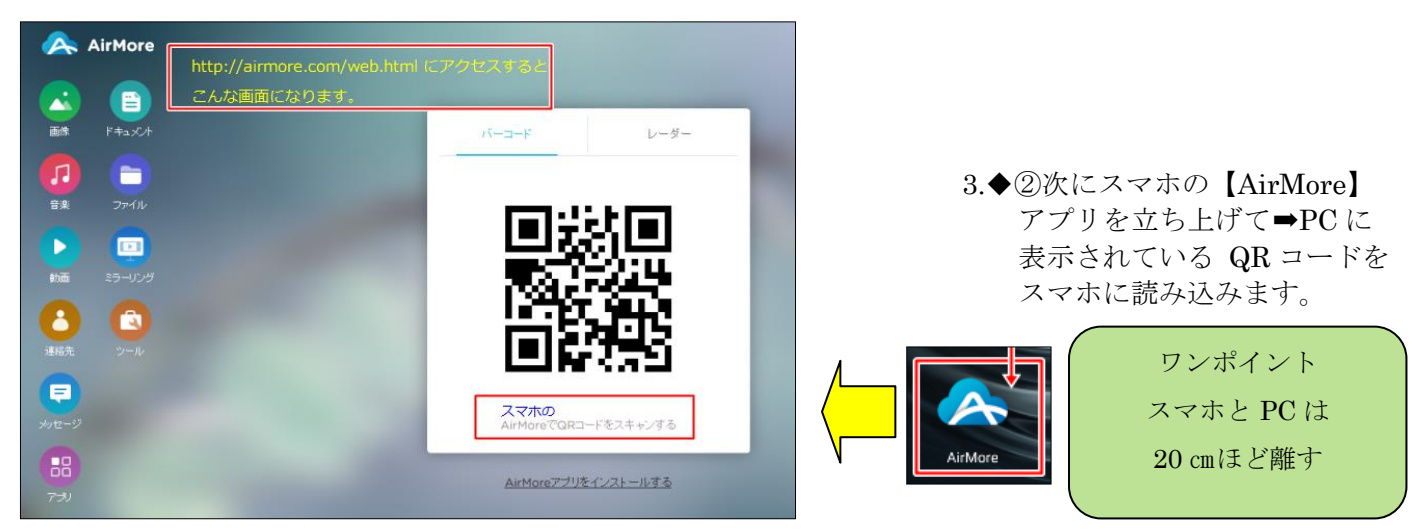

- ◆③PC のデスクトップにスマホが接続された画面に切り替わります。 接続されたスマホの型番まで表示されます
- 🙈 AirMore スマホと ようこそ、HUAWEI VNS-L22 AirMore . Ftath HUAWEI VNS-L22 26110 パッテリ建量 70 % Л 解像原 1080\*1920 -ファームウェアバージョン 7.0 シリアル番号 Þ Root 11112 121121445 スマホのメモリー 7.37 GB / 25 GB, 17.6 GB 19-J 8 スキャナ 29992391 770 ■アプリ ■その他 1.72 GB 5.47 GB - 画像 \*音楽 - 動画 = 94.3 MB 96.5 MB 104 KB **ホットスポット** テザリング ファイル
- ◆④PC デスクトップに表示された、【画像アイコン】をクリックします

- ◆④PC デスクトップに表示された、【画像アイコン】をクリックします するとスマホ側の画像が PC に表示されてきます
- ◆⑤取り込みたい画像をクリックしてチエックを付ける(複数可)・・・今回は1枚のみ ◆⑥メニューのうえにある「エクスポート」をクリック

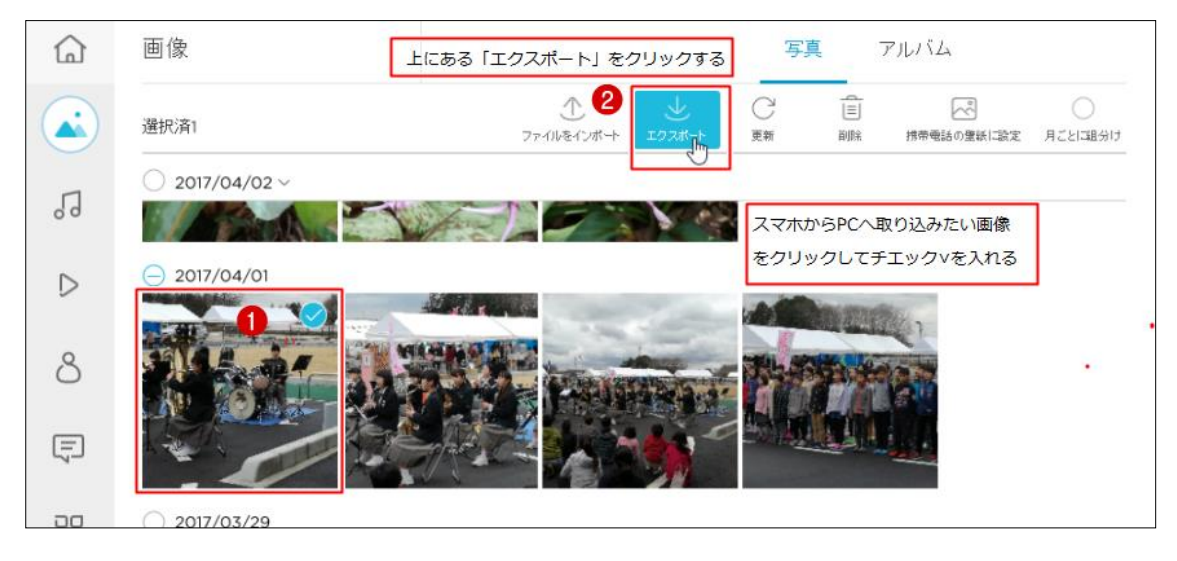

◆⑦画像下に表示される【保存ボタン】をクリックする

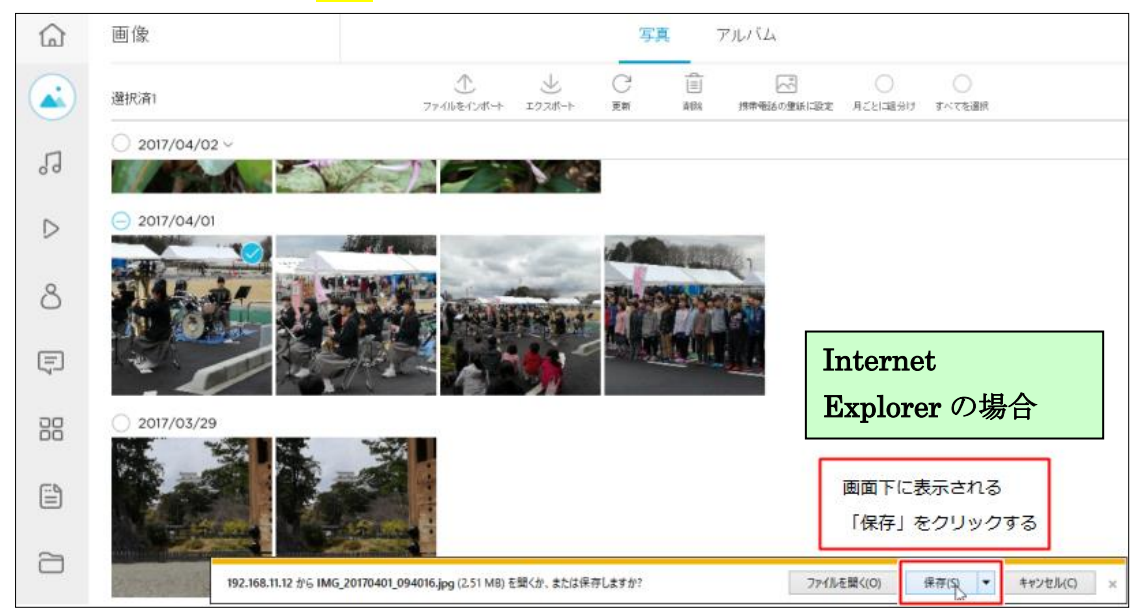

◆⑧保存が終了すると 【ファイルを開く】 又は 【フォルダーを開く】のボタンが表示される

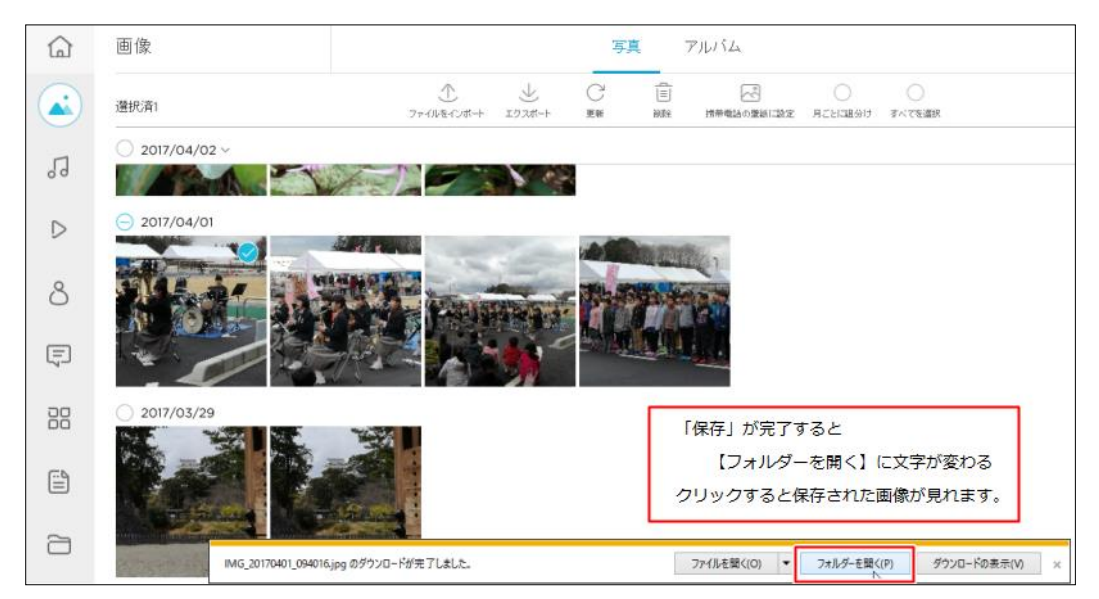

◆③フォルダー又はファイルを開くとパソコンに取り込んだ画像が表示されている userのダウンロードの場所から直接開いても OK

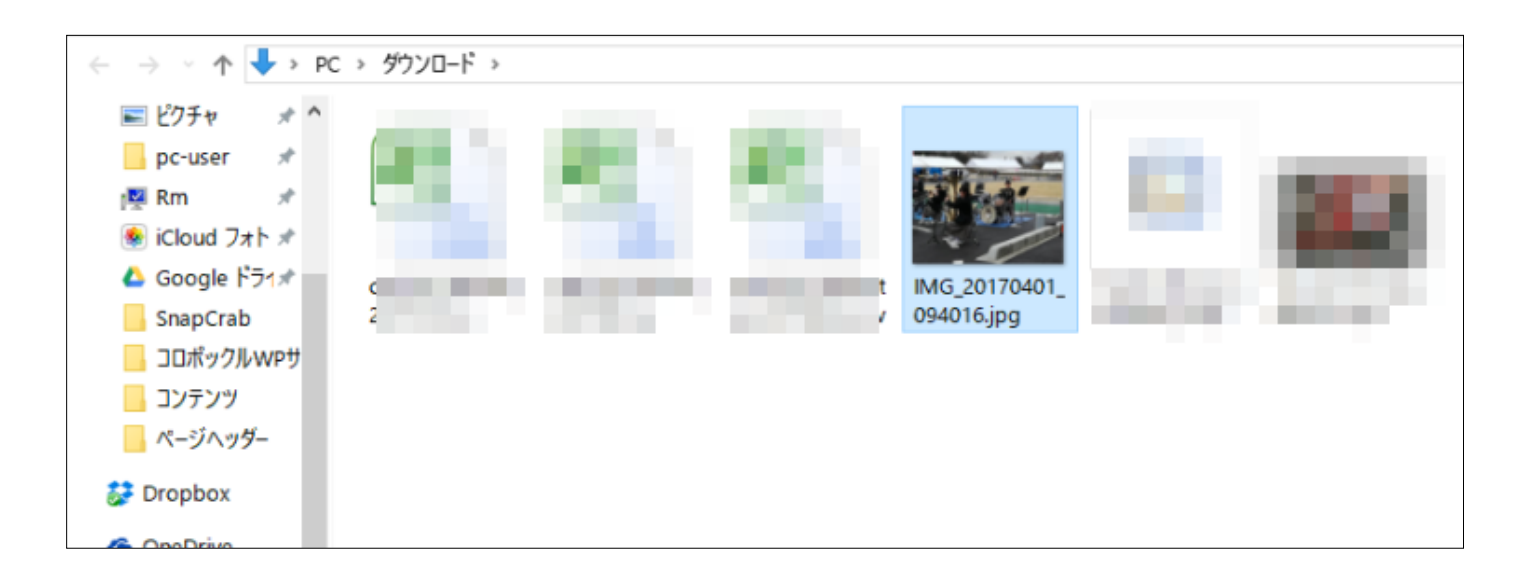

★複数枚の場合は、圧縮の ZIP 形式でエクスポートされてくるので、解凍すれば OK
★ZIP アプリがインストールされていれば、zip ファイルを W クリックするだけで、デスクトップに画像が解凍されている

◆<mark>⑪付表</mark> Chrome の場合 画面左下に DL されたファイル名が表示される。

## Zip ファイルの場合は W クリックでデスクトップに解凍される

または User の「ダウンロード」フォルダの中に格納されている

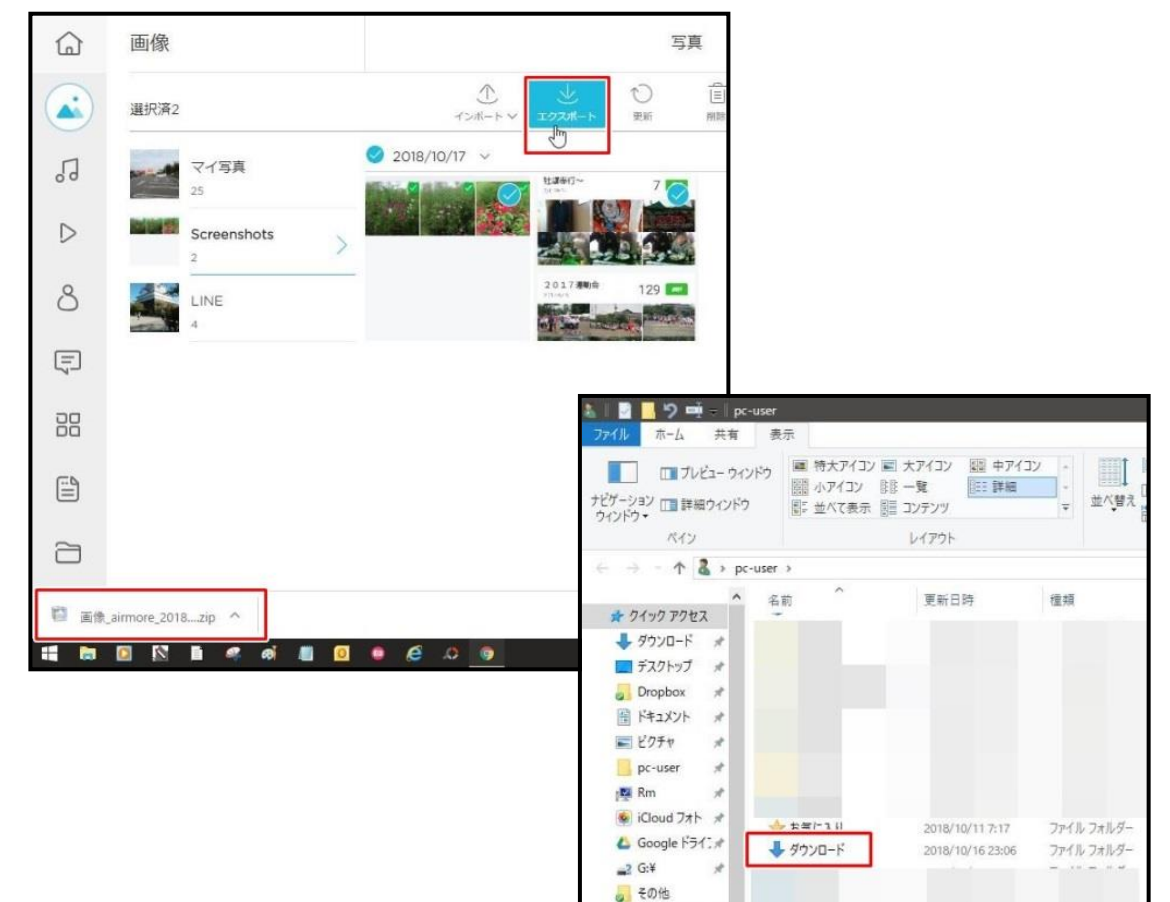